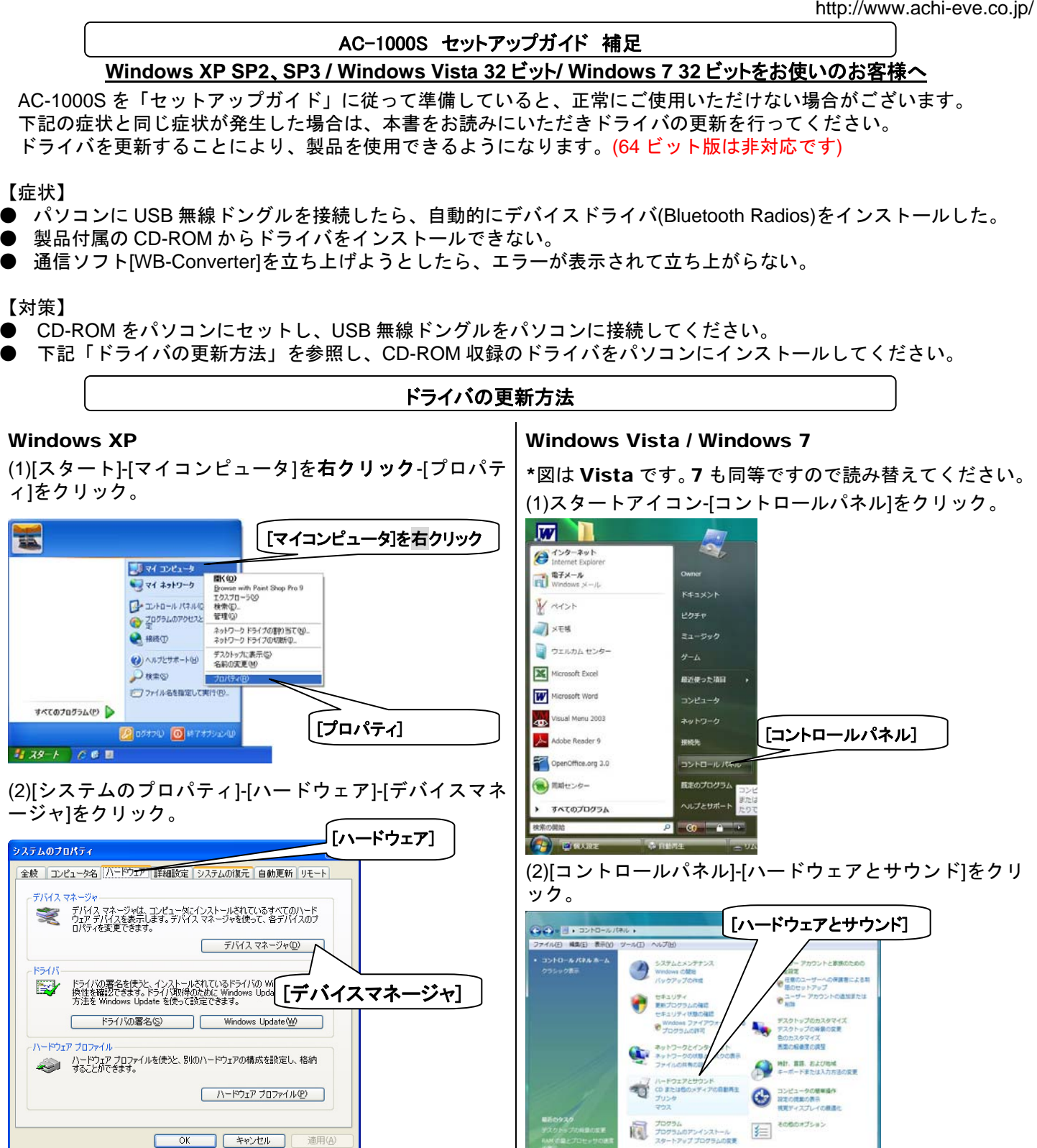

#### Windows XP

(3) [デバイスマネージャ]-[Bluetooth Radios]左横の「+」 をクリック-[Generic Bluetooth Radio]を右クリック-[ド ライバの更新]をクリック。

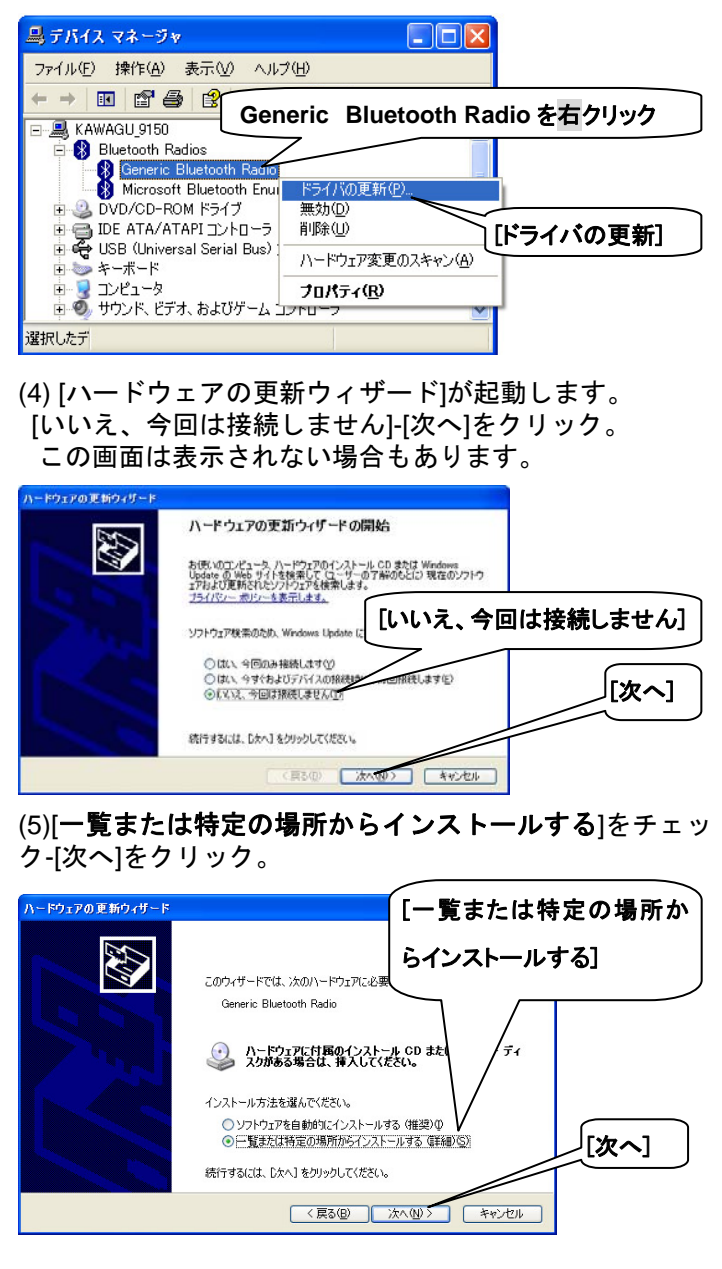

#### Windows Vista / Windows 7

(3) [デバイスマネージャ]-[ハードウェアとデバイスを表示]

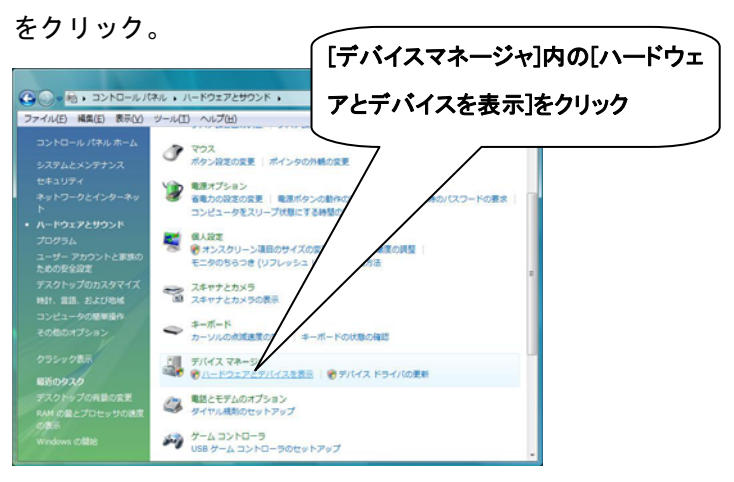

(4)[ユーザーアカウント制御]の画面に切り替わります。[続 行]をクリック。

(5)[デバイスマネージャ]-[Bluetooth Radios]左横の「+」 をクリック-[Generic Bluetooth Radio]を右クリック-[ド ライバソフトウェアの更新]をクリック。

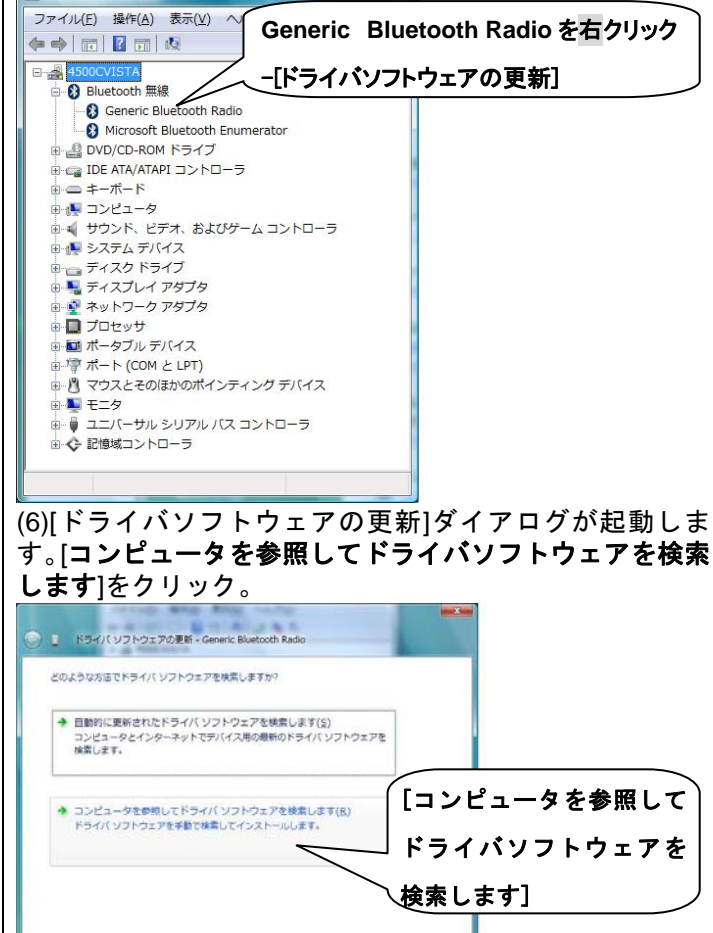

キャンセル

### Windows XP

(6)[**検索しないで、インストールするドライバを選択する**] をチェック-[次へ]をクリック。

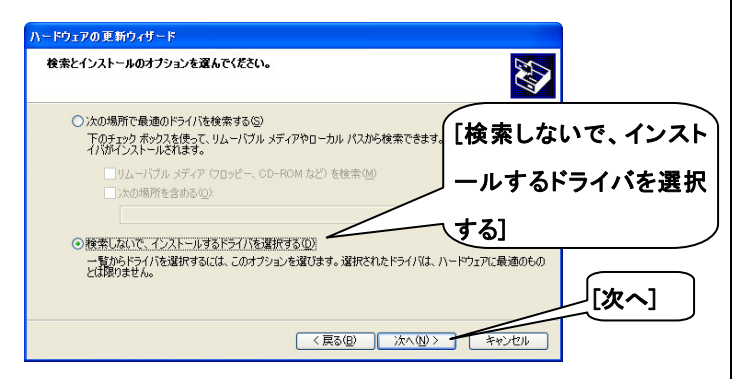

#### (7)[ディスク使用]をクリック。

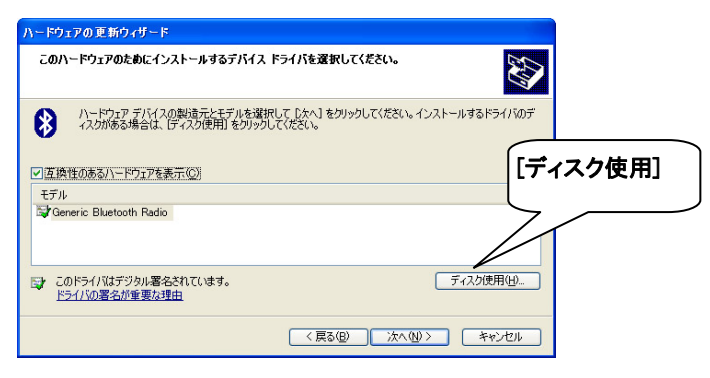

(8)[フロッピーディスクからインストール]-[参照]をクリッ ク。

| 70%2-    | ディスクからインストール                                                       |                    |  |
|----------|--------------------------------------------------------------------|--------------------|--|
| <b>1</b> | 製造元が配布するインストールディスクを指定したドライブに挿入<br>して、下の正しいドライブが選択されていることを確認してください。 | ОК<br><i>キャンセル</i> |  |
|          | 製造元のファイルのコピー元(©):<br>歴                                             | 参照(B)              |  |

# (9)[ファイルの場所] -画面左のマイコンピュータ-CD-ROM を選択-[開く]をクリック。

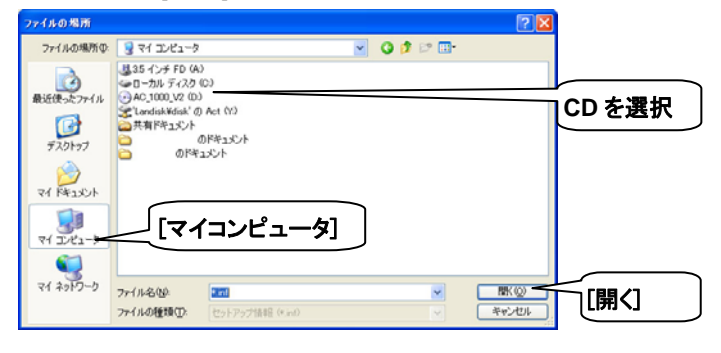

#### Windows Vista / Windows 7

(7)[**コンピュータ上のデバイスドライバの一覧から選択** します]-[次へ]をクリック。

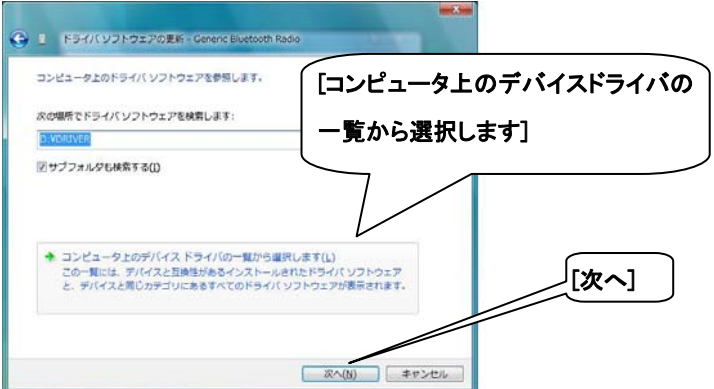

#### (8) [ディスク使用]をクリック。

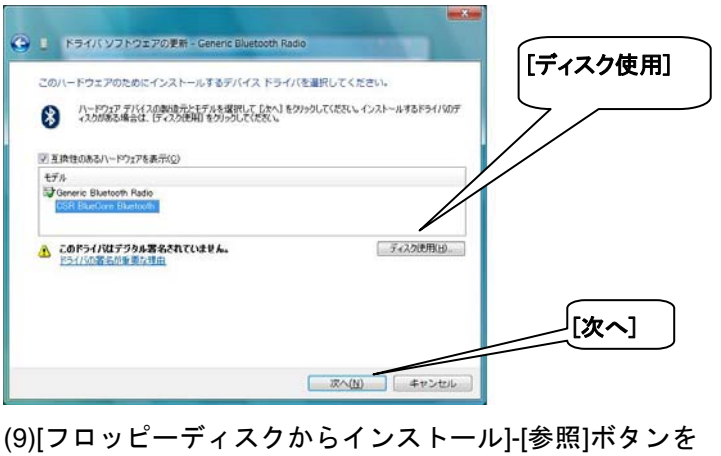

クリック。

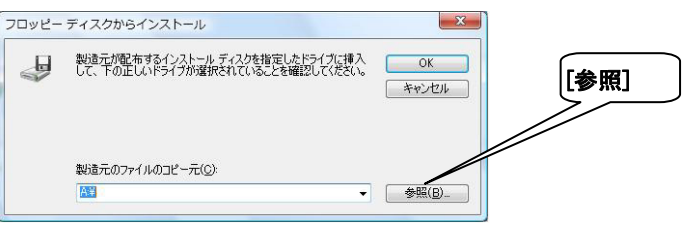

(10)[ファイルの場所]-画面左のコンピュータ-CD ドライブ を選択 -[開く]をクリック。

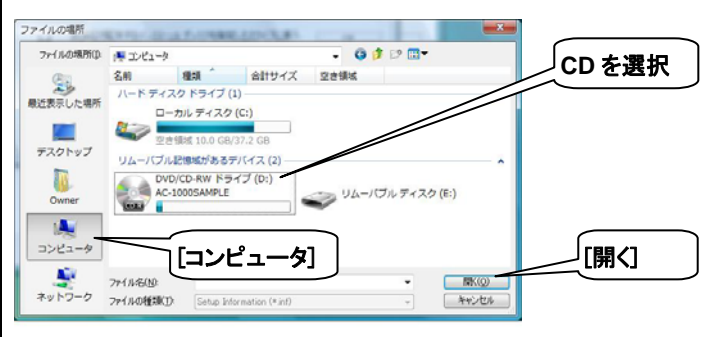

### Windows XP

(10) [ファイルの場所]-[DRIVER]フォルダをクリック-[開く]ボタンをクリック。

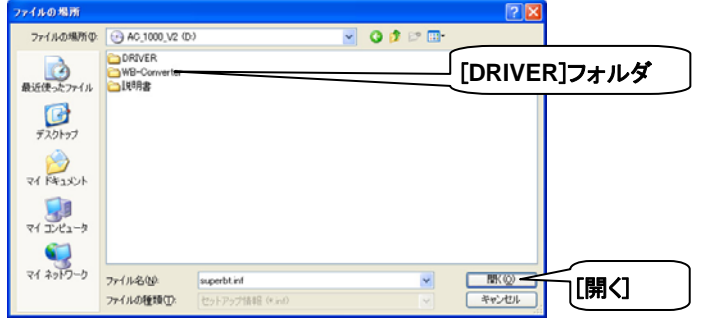

(11) [ファイルの場所]-[superbt.inf]を選択-[開く]をクリック。

| ファイルの場所        |             |                                                                                                    | ?         |            |
|----------------|-------------|----------------------------------------------------------------------------------------------------|-----------|------------|
| ファイルの場所中       | DRIVER      | ~                                                                                                    | G 🕫 🛤 🖬 • |            |
| していた ひょうた ファイル | superbl.inf |                                                                                                    | [supert   | ot.inf]を選択 |
| デスクトップ         |             |                                                                                                    |           |            |
| R#1XUF         |             |                                                                                                    |           |            |
| ₹-1 1)×21-9    |             |                                                                                                    |           |            |
| ₹1 ネットワーク      | 7-11-200    | formation in the second second s | BV(0)     |            |
|                | ファイルの種類(1): | セットアップ情報 (Kinf)                                                                                                    |           | ゴー [開く]    |

(12) [フロッピーディスクからインストール]ダイアログに 戻ります。[OK]ボタンをクリック。

 
 20ッピー ディスクからインストール
 区

 製造元が配布するインストール ディスクを指定したドライブに構入 して、下の正しいドライブが選択されていることを確認してください。 年やンセル
 OK

 製造元のファイルのコピー元(©):
 D¥DRIVER

(13)[ハードウェアの更新ウィザード]ダイアログに戻ります。モデルに[CSR BlueCore Bluetooth]が表示されます。 [CSR BlueCore Bluetooth]を選択-[次へ]をクリック。

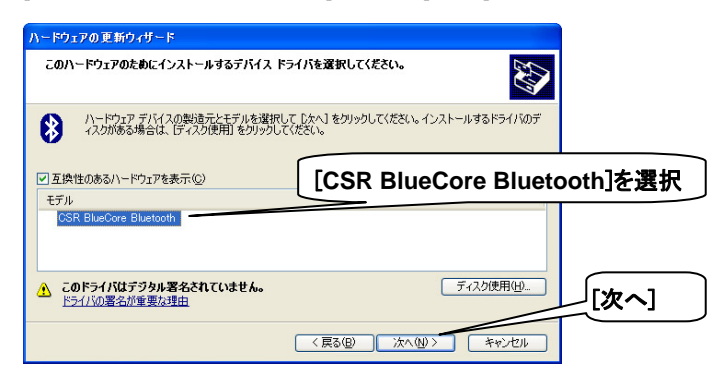

## Windows Vista / Windows 7

(11) CD 内の[DRIVER]フォルダをクリック-[開く] -[superbt.inf]を選択。

※パソコンによっては、拡張子 inf は表示されません。

| ファイルの場所    | State and   | 7.0080     | ALCON THE .     |         | -   | ×        |            |
|------------|-------------|------------|-----------------|---------|-----|----------|------------|
| ファイルの場所(1) | 3 DRIVER    |            |                 | - O D I | 2 🛄 |          | R1フォルダ内    |
| e.         | 名前          | 更新日時       | 植筑              | サイズ     |     | <u> </u> |            |
| 保護表示した場所   | a superbt   |            |                 |         | _   |          |            |
|            |             |            |                 |         | Ξ.  | ouporbt  | infl±:2840 |
|            |             |            |                 |         | Ľ   | superbl  | 「「を選択」     |
| デスクトップ     |             |            |                 |         |     |          |            |
| 10         |             |            |                 |         |     |          |            |
| Owner      |             |            |                 |         |     |          |            |
|            |             |            |                 |         |     |          |            |
| 1.2        |             |            |                 |         |     |          |            |
| 3283-9     |             |            |                 |         |     |          |            |
| <u>.</u>   | 77-11-8(N): | superbt    |                 |         |     | MK(Q)    |            |
| ネットワーク     | ファイルの種類の    | Setup Info | rmation (*.inf) |         | *   | キャンセル    |            |
|            |             |            |                 |         |     |          |            |

(12) [フロッピーディスクからインストール]ダイアログに 戻ります。[OK]をクリック。

| ディスクからインストール                                                       | ×                                                                                                    | [ок]         |
|--------------------------------------------------------------------|----------------------------------------------------------------------------------------------------|--------------|
| 製造元が配布するインストールディスクを指定したドライブに挿入<br>して、下の正しいドライブが選択されていることを確認してください。 | 0K<br>キャンセル                                                                                                    |              |
| 製造元のファイルのコピー元(©):<br>D#DRIVER ・                                    | 参照(B)                                                                                                    |              |
|                                                                    | ティスクからインストール<br>製造元が配布するインストールデスク友指定したドライブに挿入<br>して、下の正しいドライブが選択されていることを確認してください。<br>製造元のファイルのコピー元(2)<br>D#DRIVER | ティスクからインストール |

(13) [ドライバソフトウェアの更新]ダイアログに戻ります。モデルに[CSR BlueCore Bluetooth]が表示されます。
 [CSR BlueCore Bluetooth]を選択-[次へ]をクリック。

| 🚱 📱 ドライバ ソフトウェアの更新 - Generic Bluetooth Radio                                                                            |                    |
|----------------------------------------------------------------------------------------------------|--------------------|
| このハードウェアのためにインストールするデバイスドライバを選択してください。<br>パードウェア デバイスの総理元とモデルを変形してたべきない。<br>インパウェア デバイスの総理元とモデルを変形してたべきない。<br>インストールするド | <del>5</del> 1/107 |
| ビ 五換性のあるハードウェアを表示 G モデル CSR BlueCore CSR BlueCore                                                                       | Bluetooth]を選択      |
| ▲ このドライバはテラタル専名されていません。<br>ドライバの語名作曲電気得由<br>・<br>ディンの語                                                                  | 用(10               |
|                                                                                                    | [次へ]               |
| X7~( <u>N</u> ) +1                                                                                                    | ->+2/L             |

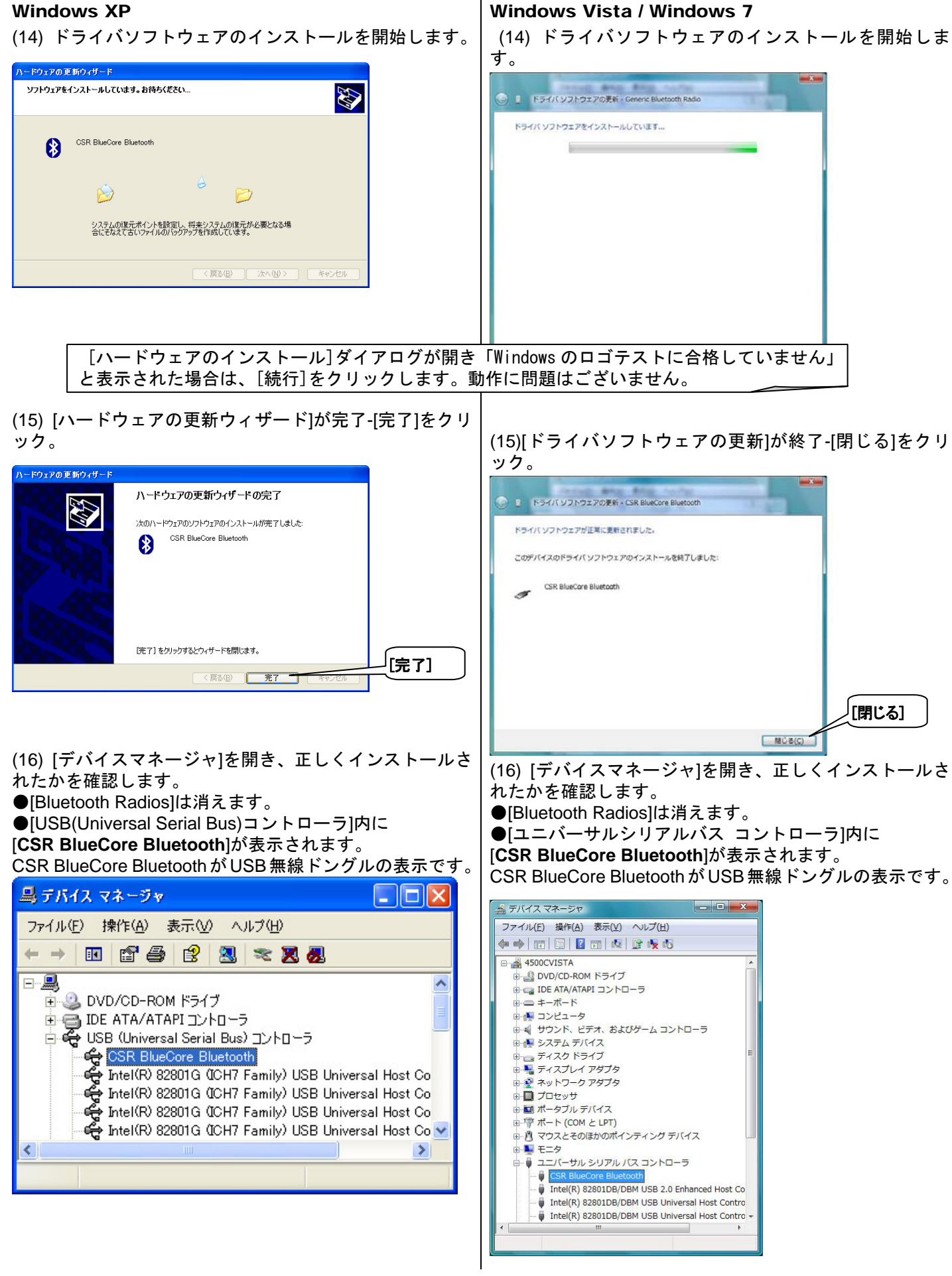

#### <u>インストール完了後の準備</u>

製品・デモ機付属の冊子「セットアップガイド」記載の「セットアップの手順~AC-1000 編~」をお読みになり、セット アップを続行してください。